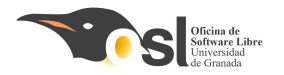

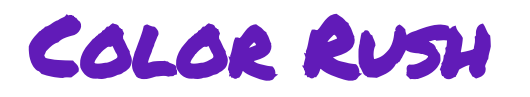

#### Para poner la mente a prueba

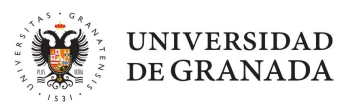

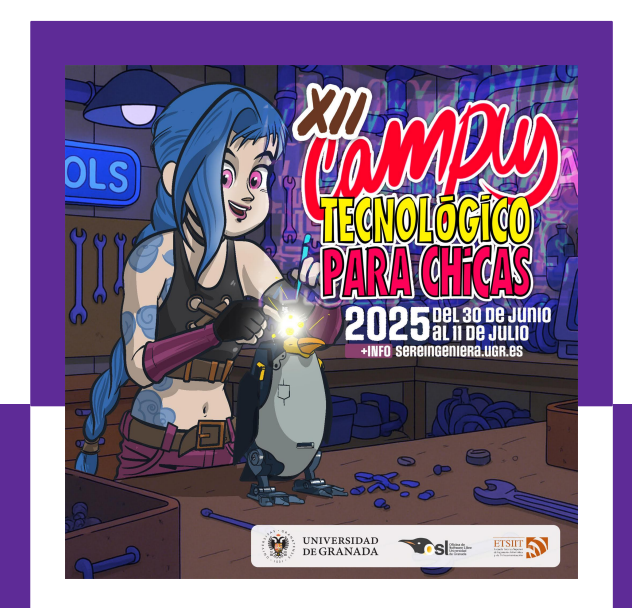

#### Autora: Ana Lucía Vico Martínez

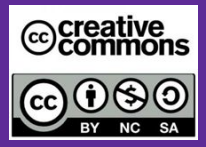

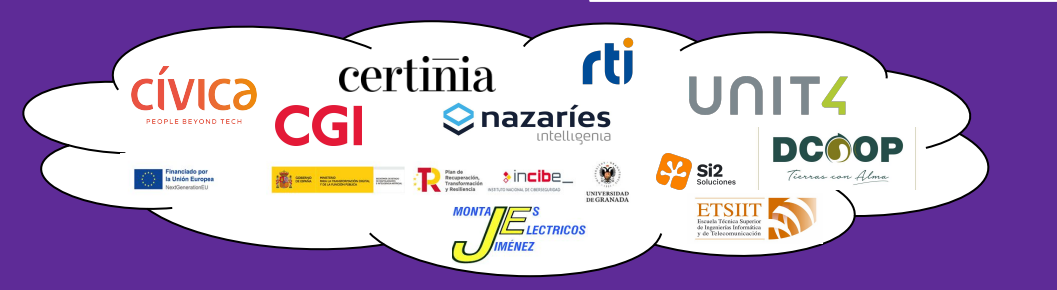

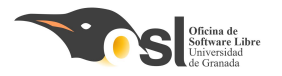

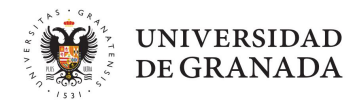

# NUESTRO JUEGO

#### ¿QUÉ PODEMOS HACER CON COLOR RUSH?

Un juego tipo arcade hecho con Arduino en el que pondrás a prueba tu memoria.

¿El reto? Memorizar secuencias de colores y repetirlas con los botones.

Pero puede ser tan extenso como queráis, podemos hacer también un piano, un juego de kahoot, ...

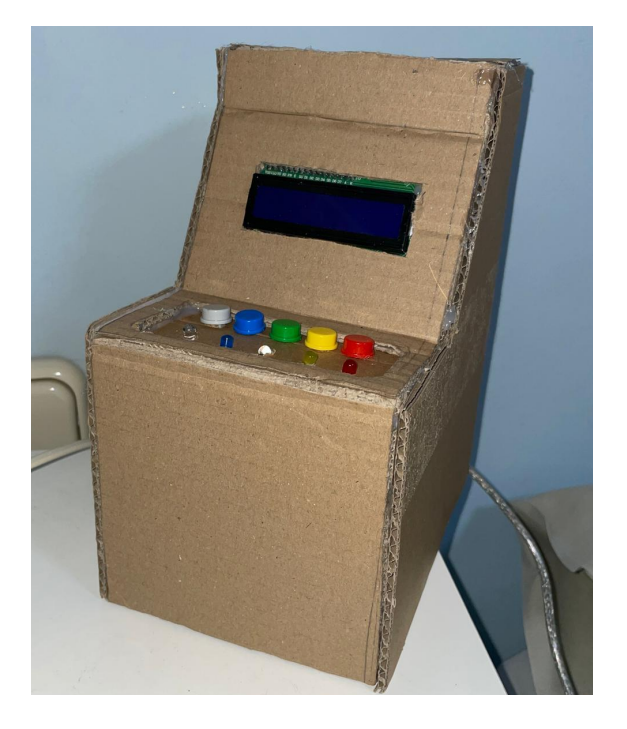

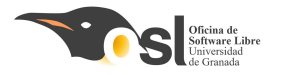

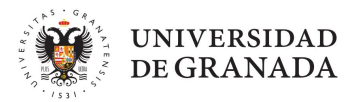

# MATERIALES NECESARIOS

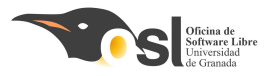

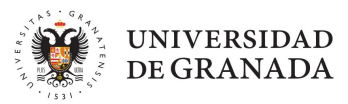

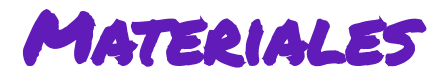

- Arduino Uno
- Pantalla OLED I2C 1.3" (128x64)
- 5 Botones de colores
- 5 LEDs de colores
- 5 Resistencias 220–330Ω
- Buzzer
- Protoboard pequeña
- Cables

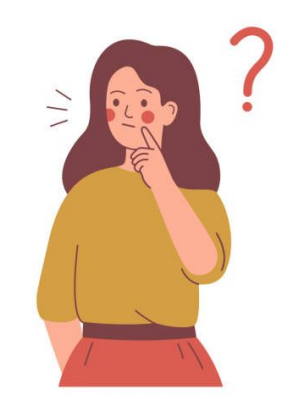

#### ¿Sabéis identificarlos en vuestro kit?

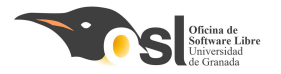

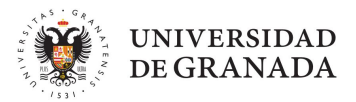

# PASOS A SEGUIR

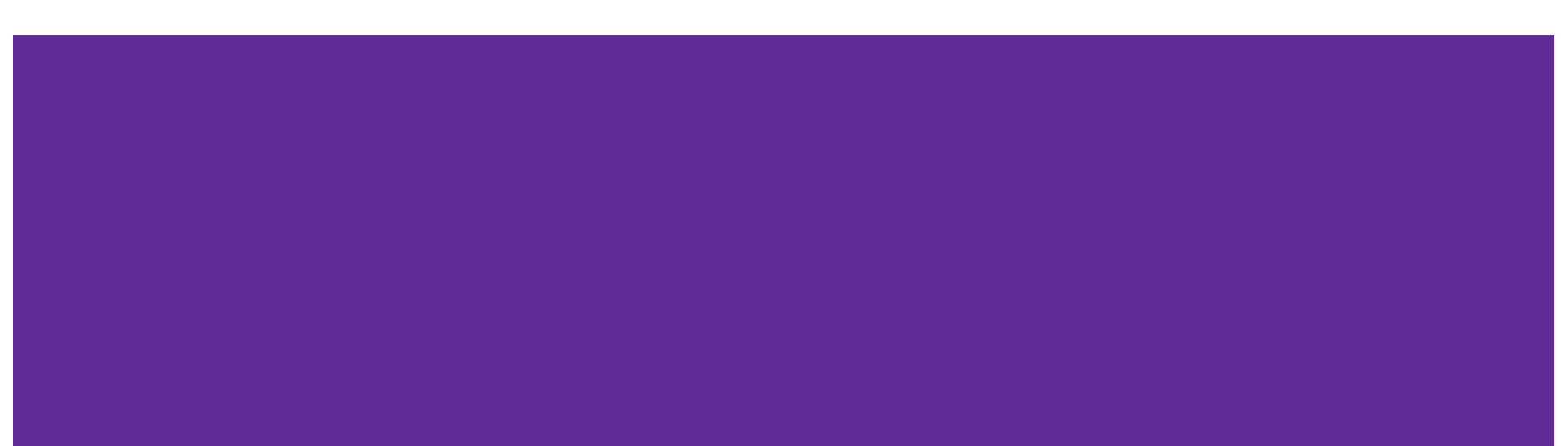

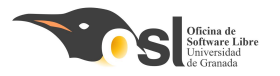

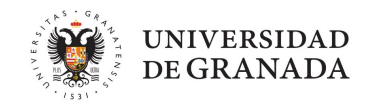

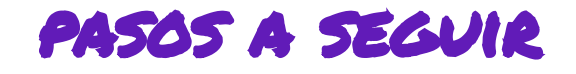

• Prueba de Componentes:

Probaremos cada componente por separado para entender cómo funciona.

• Diseño del funcionamiento del juego:

Crearemos la lógica y el código que hará que nuestro robot se mueva y reaccione.

• Montaje del arcade:

Juntaremos todas las piezas para dar forma a nuestro juego.

• Añadir Funcionalidades Extra:

Pensaremos en funciones nuevas y las añadiremos para personalizar nuestro juego.

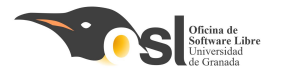

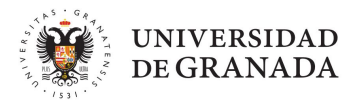

# Prueba de Componentes

### LA PROTOBOARD

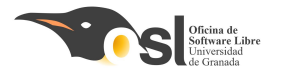

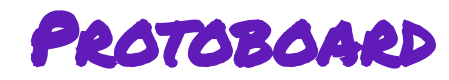

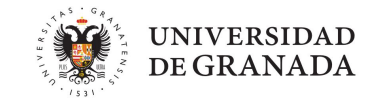

Por ahora la protoboard en la prueba de componentes no va a ser necesaria, pero es muy importante para el montaje del proyecto, porque conectar toooodos los elementos a la vez no sería posible sin ella.

¿Cómo hacemos esto? ¿Todos los elementos tienen que conectarse al GND y 5V a la vez, pero no hay suficientes huecos para todos?

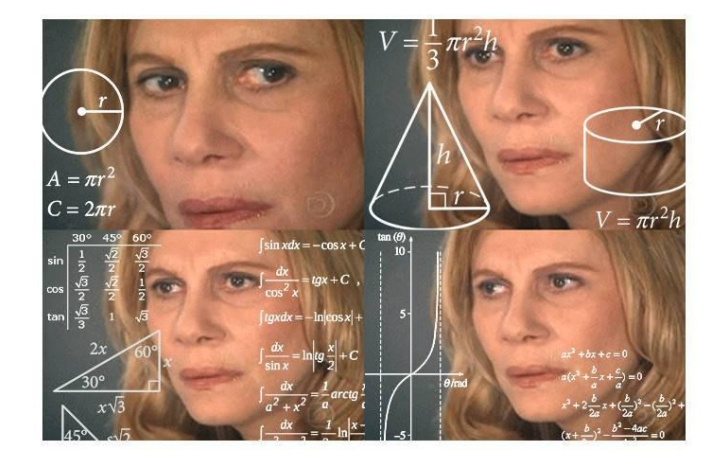

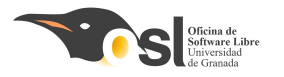

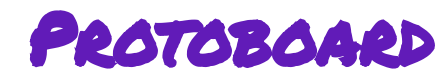

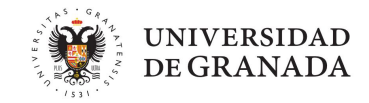

#### iiiNo hay problema si utilizamos la **protoboard!!!**

Todas las filas del medio están conectadas horizontalmente y las dos columnas de los extremos están conectadas verticalmente. Normalmente, en los extremos pondremos la carga positiva y negativa, (5V y GND) y en medio para poder conectar otras cosas

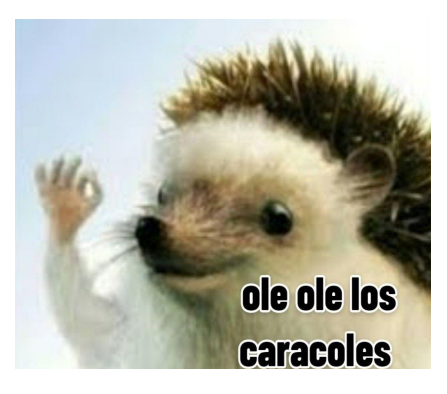

#### **En horizontal**

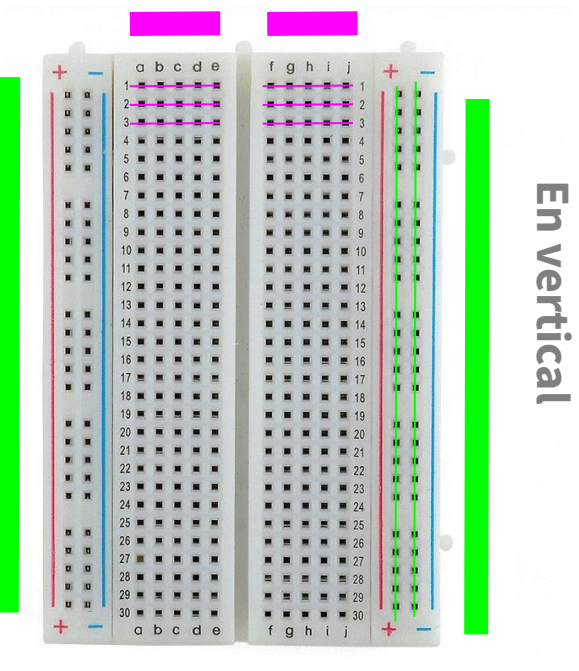

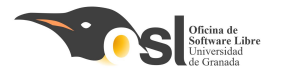

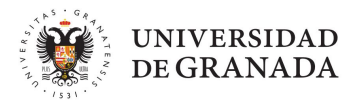

# Prueba de Componentes

### CONECTAR Y PROGRAMAR UN LED

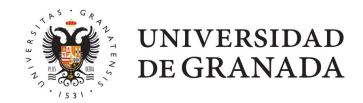

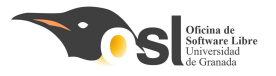

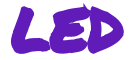

Un **LED** (Light Emitting Diode) es un componente electrónico que emite luz cuando se le aplica una corriente eléctrica.

- Los LEDs son conocidos por su eficiencia energética y larga vida útil.
- Pueden emitir luz en diferentes colores, dependiendo del material semiconductor utilizado en su construcción.

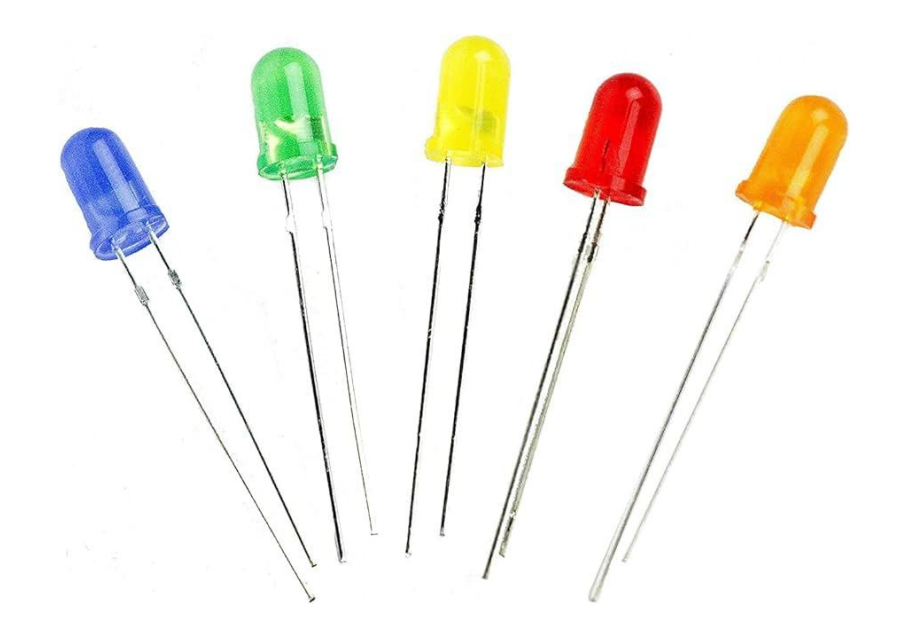

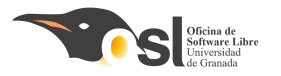

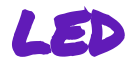

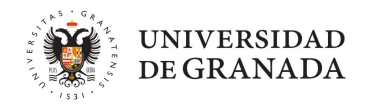

- 1. Para conectar un led necesitamos:
- El arduino UNO
- La protoboard
- Un led del color que queramos
- Una resistencia de 220Ω

Conexiones del LED:

- La patilla más larga se conecta con el **pin 13.**
- La patilla más corta se conecta a la resistencia y esta a tierra =

(La resistencia limita la corriente que pasa a través del LED para evitar que se queme)

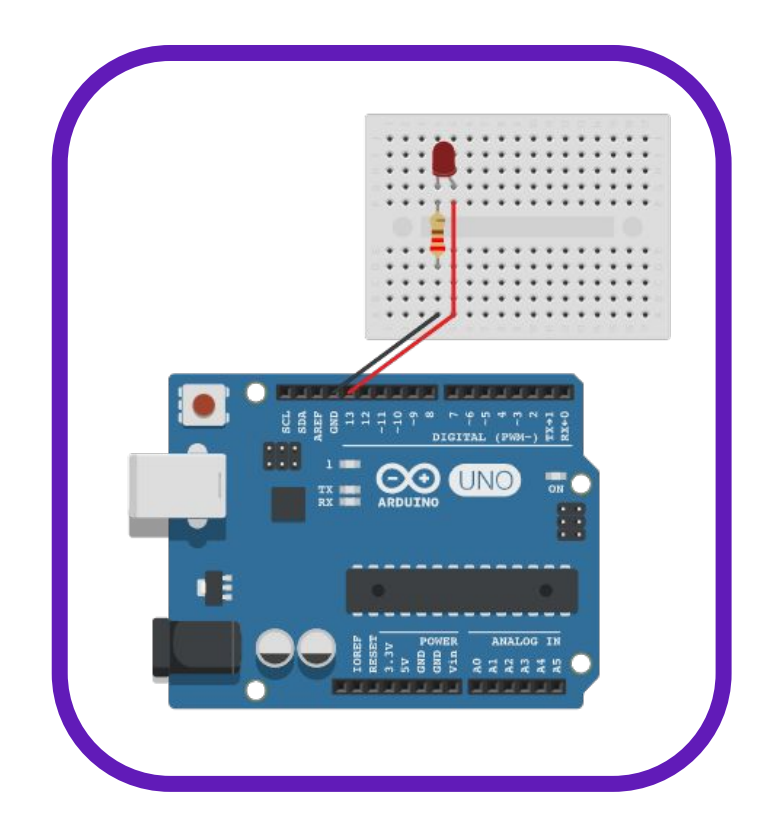

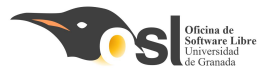

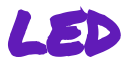

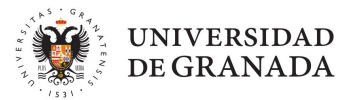

Este led lo hemos conectado al pin 13. Por lo que queremos hacer el código para:

- Encender el led,
- Esperar un segundo,
- Apagar el led,
- Esperar un segundo.

Y esto se hace con:

pinMode(Numero\_de\_pin, tipo\_de\_elemento)

- Número de pin al que está conectado el led 🔜
- Tipo de elemento: **Output** emite, Input recibe información
  - ¿Que hace una luz, **emitir** o recibir?

Para que se encienda el led hay que "escribir" sobre él, utilizando:

- digitalWrite(Numero\_de\_pin, intensidad)
- Siendo HIGH, encendido y LOW apagado.

| <pre>// Decidimos el pin del LED int ledPin = 13;</pre>                      |
|------------------------------------------------------------------------------|
| <pre>void setup() {     // Configurar el pin del LED     pinMode(,); }</pre> |
| void loop() {                                                                |
| // Encender el LED                                                           |
| <pre>digitalWrite( , );</pre>                                                |
| delay(1000); // Esperar un                                                   |
| segundo                                                                      |
| // Apagar el LED                                                             |
| <pre>digitalWrite(ledPin,);</pre>                                            |
| delay(1000); // Esperar un                                                   |
| segundo                                                                      |
| }                                                                            |
|                                                                              |
|                                                                              |

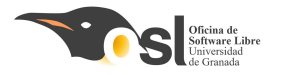

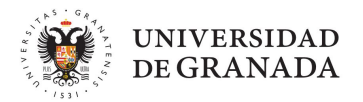

# Prueba de Componentes

## CONECTAR Y PROGRAMAR UN BOTÓN

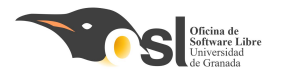

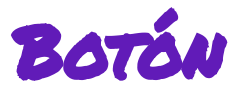

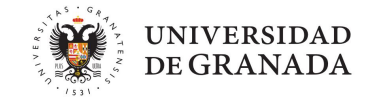

Un pulsador (o botón) es un componente que permite o bloquea el paso de electricidad cuando lo presionas.

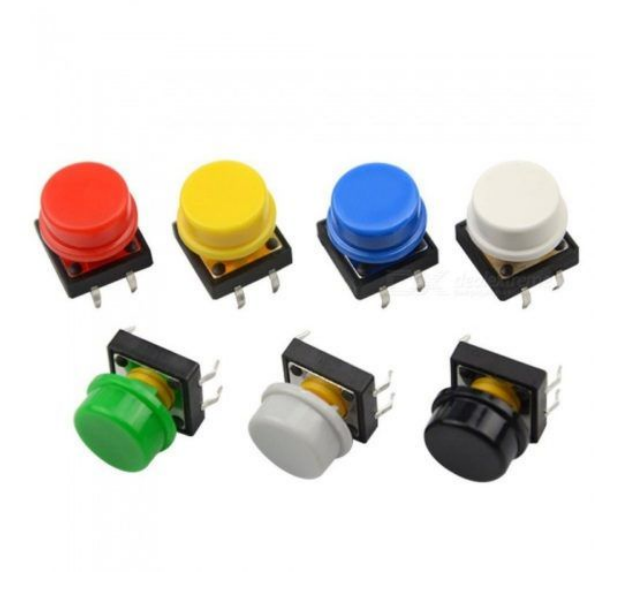

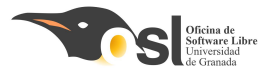

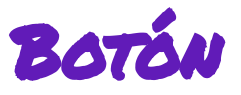

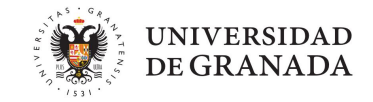

¿Cómo funciona en el Arduino?

- Cuando el botón **NO** está pulsado, el pin está en **HIGH** (encendido).
- Cuando el botón SÍ se pulsa, se conecta a tierra (GND) y el pin cambia a LOW (apagado).

Esto se consigue gracias a una configuración especial llamada **INPUT\_PULLUP** que le dice al Arduino:

"Mantén el pin en HIGH por defecto, y si lo bajo a GND, es que el botón se ha pulsado".

Para poder utilizarlo necesitamos lo que llamamos **CONDICIONALES** 

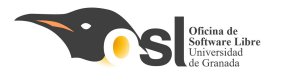

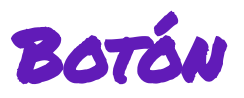

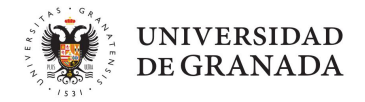

¿Qué son los condicionales en español?

En programación, los condicionales son como las decisiones. por ejemplo:

- si (tienes hambre) {
   come una fruta;
- } sino si (tienes sed) {
   bebe aqua;
- } sino {

```
vete a jugar y diviértete;
```

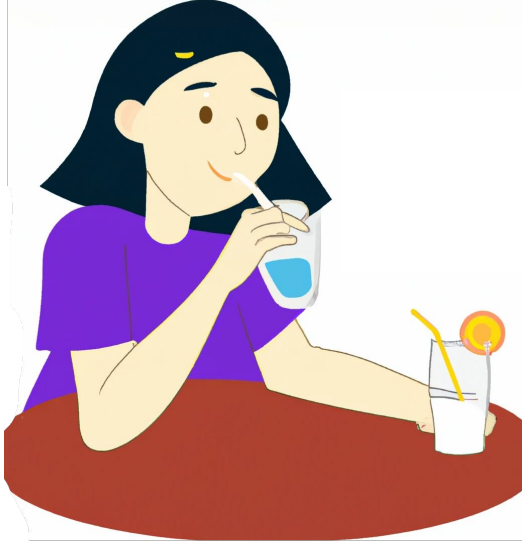

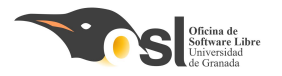

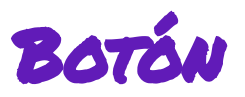

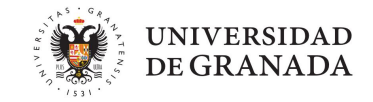

Pero en programación no podemos usar "si", "si no" … hay que hacerlo en inglés…

¿Cómo se dice "**Si** tienes hambre, come algo" en inglés?

If you are hungry, eat something

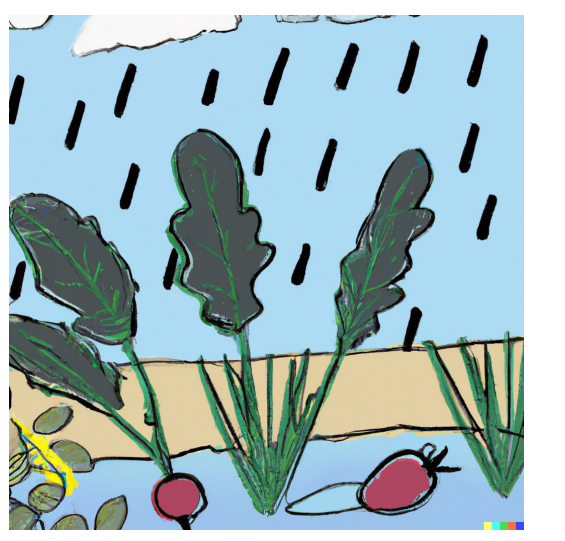

- Pues esto es exactamente igual:
  - if (está lloviendo) {
     muestra por pantalla que está
     lloviendo

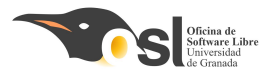

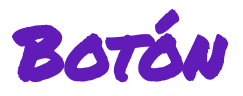

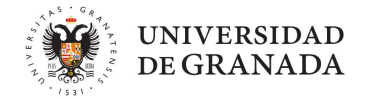

### Y ahora nos quedarían los **símbolos de comparación.**

- > Mayor que
- $\Box$  < Menor que 3
- 🖵 == Igual a
- 🗋 🛛 != 🛛 Distinto de

3 es ... que 6 6 es ... que 6

```
int edad = 15;
if (edad > 18) {
    // Acción si la edad es mayor a 18
    imprimir "Eres mayor de edad"
} else {
    // Acción si la edad no es mayor a 18
    imprimir "Eres menor de edad"
}
```

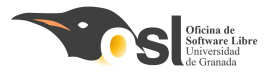

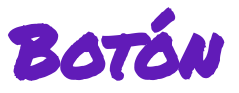

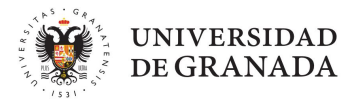

¿Cómo podemos utilizar los condicionales con los botones?

- Nos ahorra poner resistencias externas.
- Hace que el montaje sea más fácil y limpio.
- El código es sencillo de entender

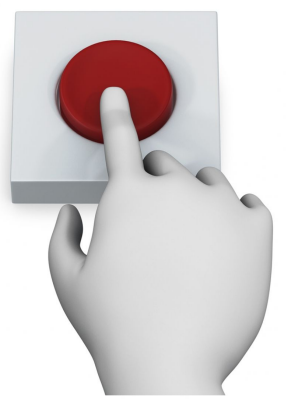

if (digitalRead(boton) == LOW) // El botón ha sido pulsado

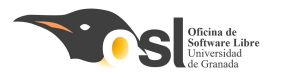

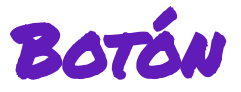

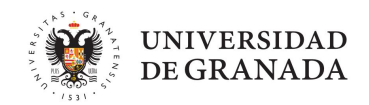

#### 1. Conectamos el botón al arduino:

Colocaremos el botón en mitad de la protoboard, y:

- Una de las patillas las conectaremos al **pin 10.**
- La otra patilla la conectaremos al GND (tierra).

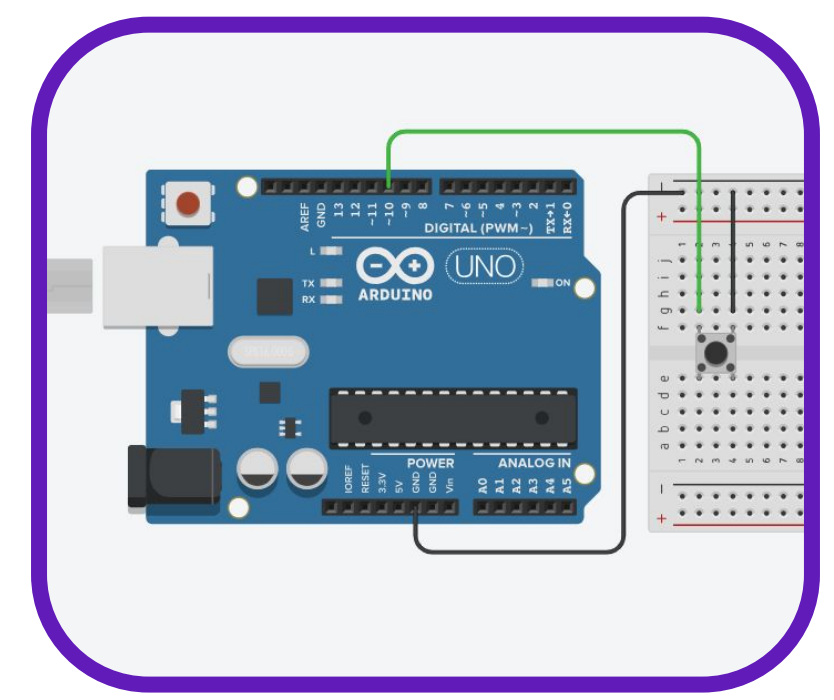

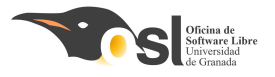

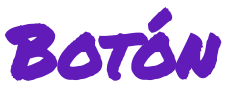

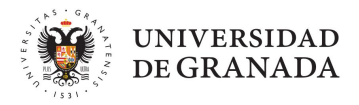

### 2. Hacemos el código que haga que funcione nuestro botón

El código que vamos a crear, va a encender y apagar el led que incluye el arduino, que se encuentra en la posición 13. Y vamos a hacer que cuando pulsemos el botón (y lo mantengamos pulsado) se encienda la luz.

- □ digitalRead(boton) == LOW  $\rightarrow$  Se pulsa el botón
- □ digitalRead(boton) == HIGH  $\rightarrow$  No se pulsa el botón
- □ digitalWrite(led, HIGH)  $\rightarrow$  Se enciende el led
- $\Box \qquad digitalWrite(led, LOW) \rightarrow Se apaga el led$

| boton                                                                                                    |
|----------------------------------------------------------------------------------------------------|
| <pre>const int boton = 10; // Pin donde conectamos el botón</pre>                                                                                |
| <pre>const int led = 13; // Pin del LED (puede ser el integrado)</pre>                                                                           |
| <pre>void setup() {    pinMode(boton, INPUT_PULLUP); // Activamos resistencia interna    pinMode(led, OUTPUT); // El LED será una salida }</pre> |
| loop{                                                                                                    |
| Si (al leer el botón está pulsado)                                                                                                    |
| Escribimos en el led que se                                                                                                    |
| encienda                                                                                                    |
| Sí no                                                                                                    |
| Escribimos en el led que se                                                                                                    |
| apague                                                                                                    |
| }                                                                                                    |

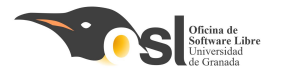

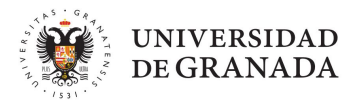

# Prueba de Componentes

### CONECTAR Y PROGRAMAR ZUMBADOR

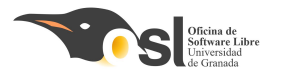

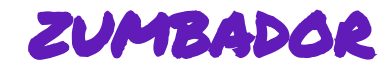

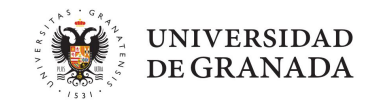

Un zumbador es un pequeño componente que emite sonidos o pitidos cuando le llega electricidad. En nuestro proyecto lo usaremos para:

V Aciertos

**X** Errores

🔔 Inicio o final del juego

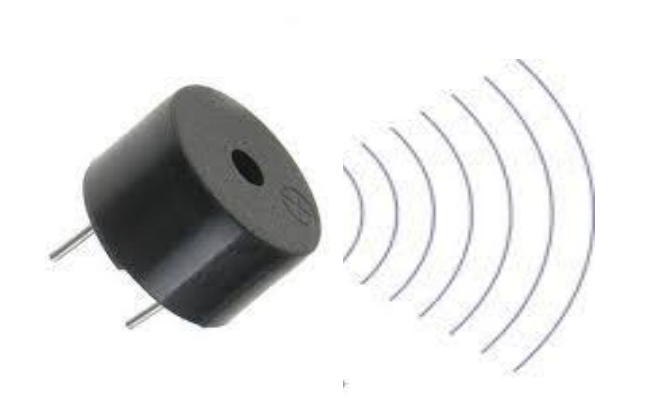

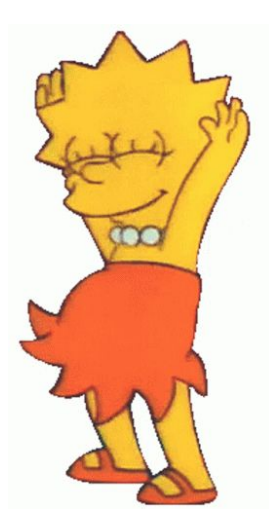

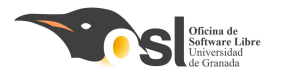

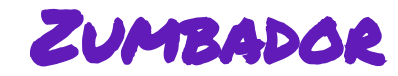

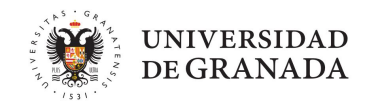

#### 1. Conectamos el sensor al arduino

Positivo Pin 9Negativo - Tierra

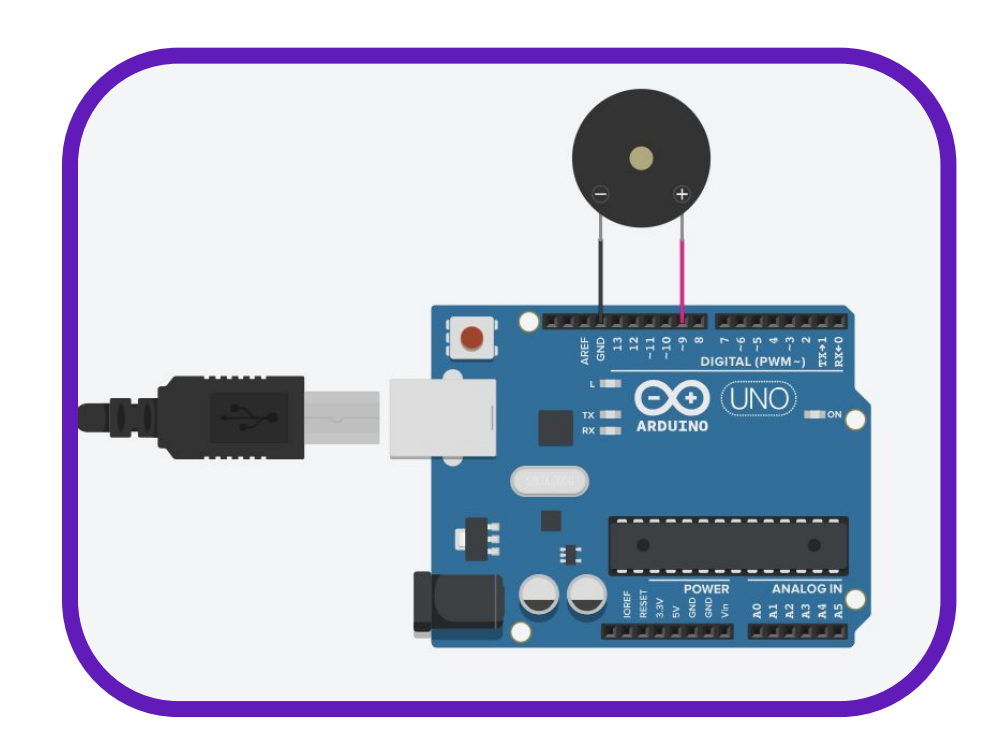

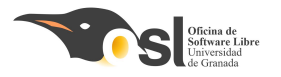

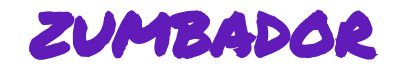

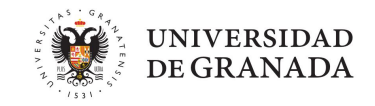

- Utilizamos la función **tone()** para generar tonos con el zumbador.
  - Esta función toma como parámetros el pin de salida y la frecuencia del tono que deseamos generar.

En esta imagen, si ponemos: tone(9,1000)

Sonará, sin parar a 100hz

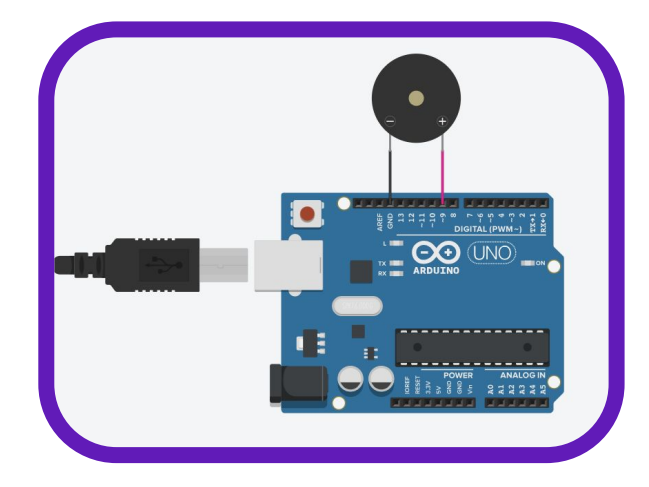

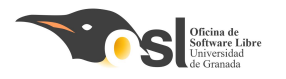

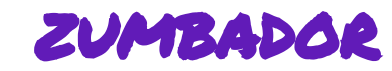

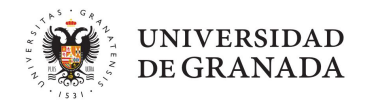

- 2. Utilizamos el sensor:
- tone(pin, tonoHz);
- noTone(pin)
- delay(1000);

```
PruebaZumbador
```

```
const int zumbadorPin = 9;
```

#### void setup() {

// Configurar el pin del zumbador como salida
pinMode(zumbadorPin, OUTPUT);

```
}
```

#### void loop() {

ponemos el tono de 1000hz en el pin esperamos 1 segundo

```
quitamos el tono del pin
esperamos dos segundos
```

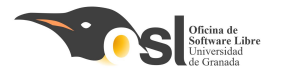

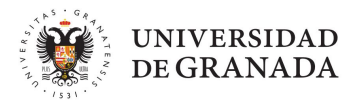

# Prueba de Componentes

### CONECTAR Y PROGRAMAR PANTALLA LCD

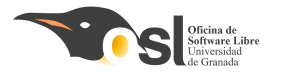

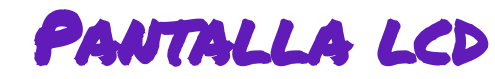

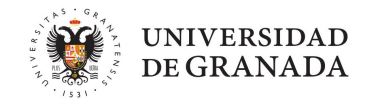

Una pantalla LCD (Liquid Crystal Display) es como una pantallita que muestra texto. En este proyecto usamos una LCD de 16 columnas y 2 filas, lo que significa que puede mostrar hasta 32 caracteres.

Sirve para mostrar mensajes como "¡Bienvenida!", "Nivel 1", "Game Over", etc., así que es super útil para que el juego te diga lo que está pasando en cada momento

- Además, nuestra pantalla tiene un adaptador I2C, para que solo necesitemos 4 cables.

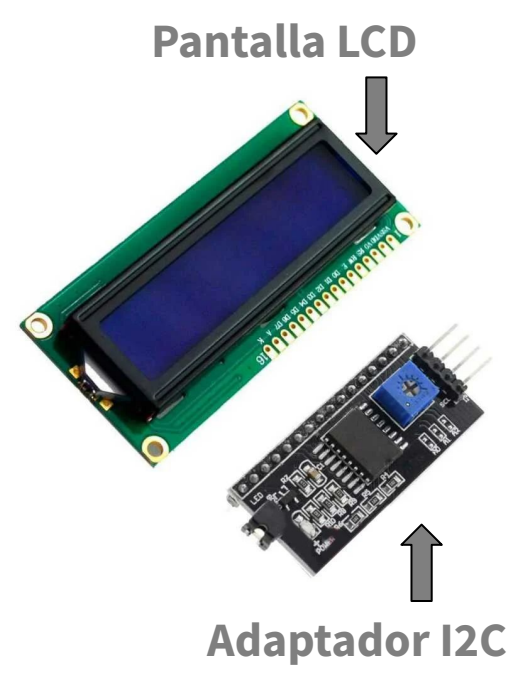

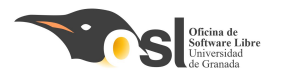

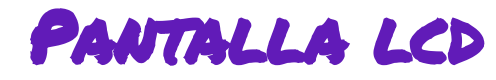

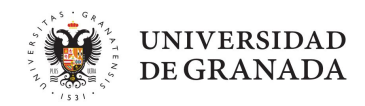

- 1. Conectamos la pantalla LCD al arduino:
- VCC al **pin de 5V**, positivo
- GND al **pin GND**, negativo
- SDA al pin A4
- SCL al pin A5

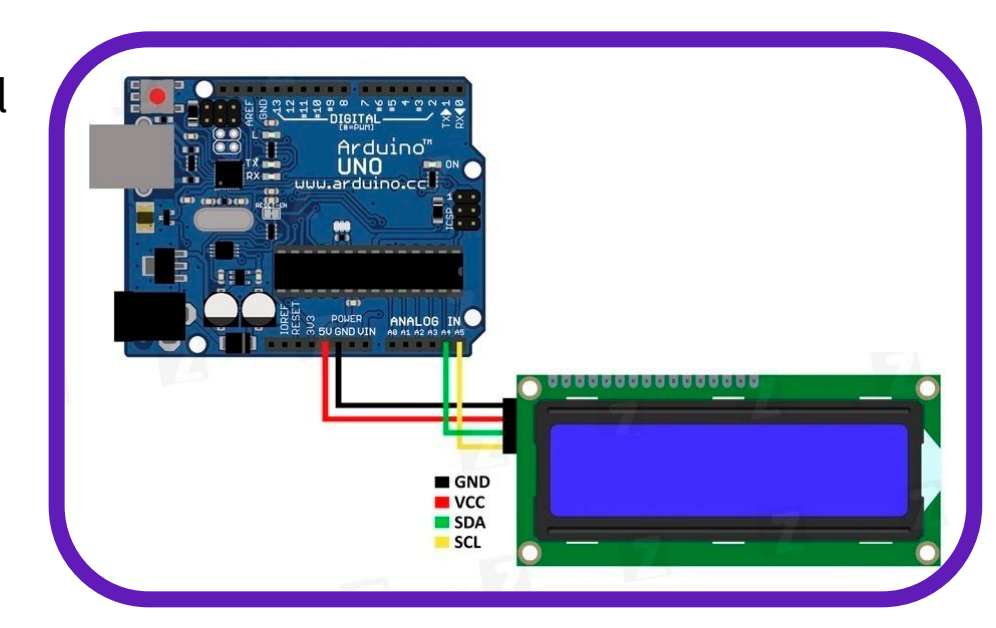

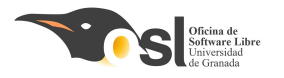

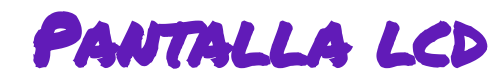

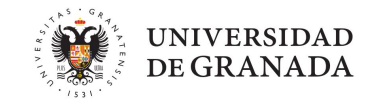

Para utilizar la pantalla LCD hace falta incluir las librerías necesarias:

#### Hay **dos formas de incluir librerías** a la biblioteca de nuestro arduino.

- Si tenemos el archivo comprimido con extensión .zip
- Buscarlas en el **repositorio** de Arduino

- Para la pantalla tenemos el archivo comprimido con el nombre
   Arduino-LiquidCrystal-I2C.zip
- La **descargamos** y la incluimos de la 1º forma.

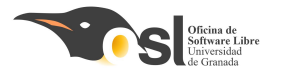

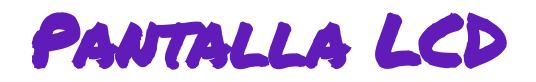

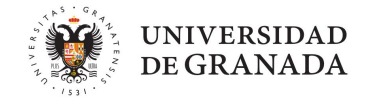

#### **1.** Incluir en el IDE la librería LiquidCrystal.h

#### Vamos al enlace y descargamos la librería haciendo clic en download

#### https://www.arduino.cc/reference/en/libraries/liquidcrystal-i2c/

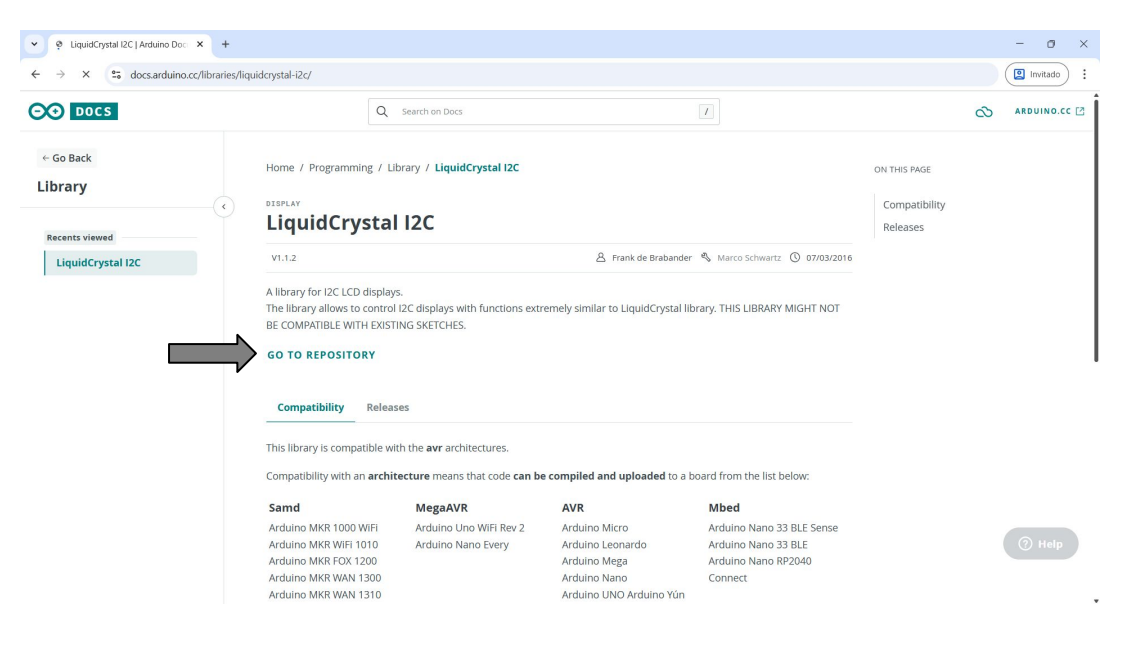

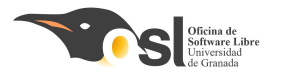

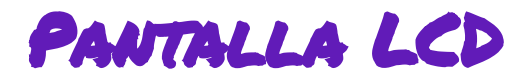

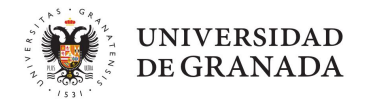

#### 1. Incluir en el IDE la librería LiquidCrystal.h

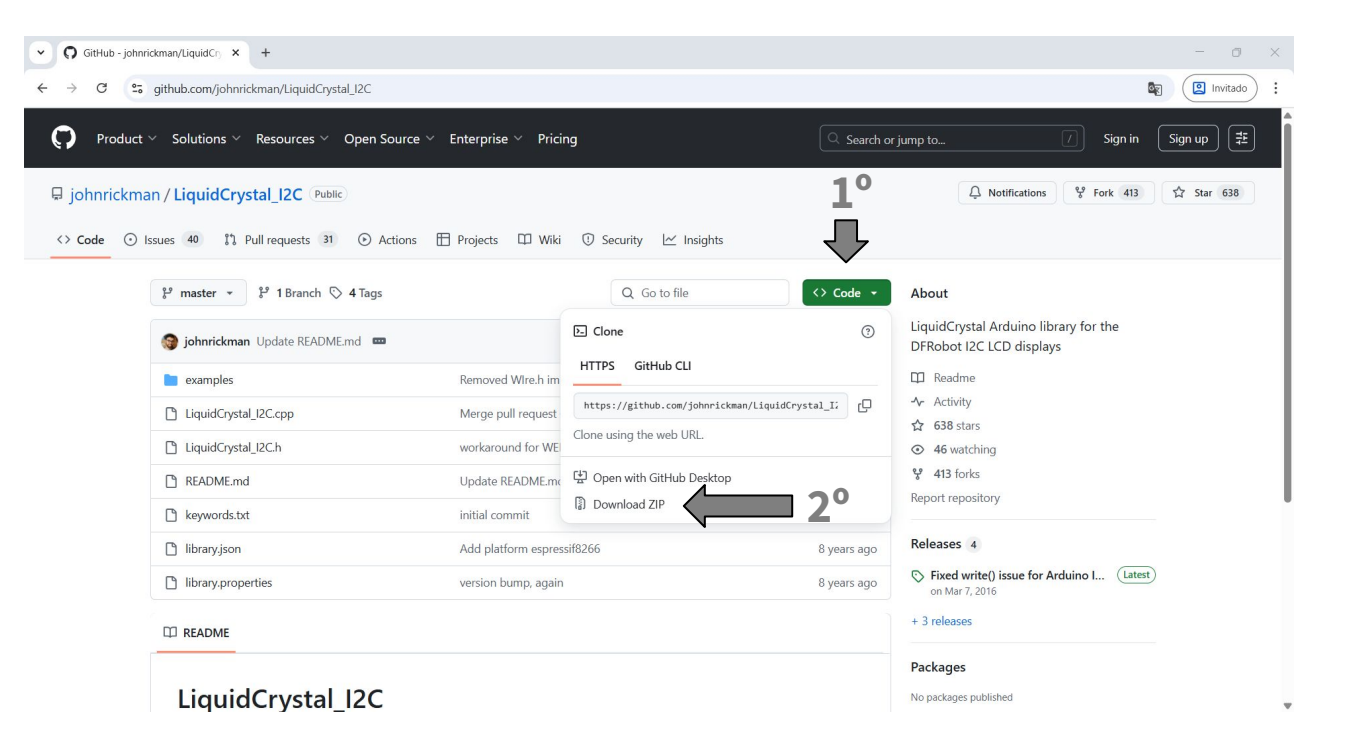

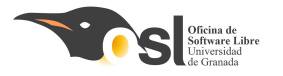

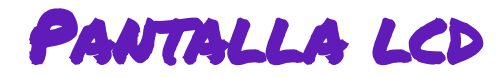

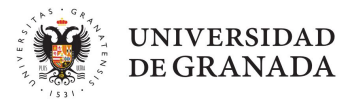

#### 1. Incluir en el IDE la librería LiquidCrystal.h

| 🥯 sketch_jun23a Arduino 1.8.19 |                                                         |                                  |                                             |  |  |  |
|--------------------------------|---------------------------------------------------------|----------------------------------|---------------------------------------------|--|--|--|
| Archivo Editar Pro             | grama Herramientas Ayuda                                |                                  |                                             |  |  |  |
| sketch_jun                     | Verificar/Compilar<br>Subir<br>Subir Usando Programador | Ctrl+R<br>Ctrl+U<br>Ctrl+Mayús+U |                                             |  |  |  |
| l∎void<br>2 //                 | Mostrar Carpeta de Programa                             | Ctrl+K                           |                                             |  |  |  |
| 2 //                           | Incluir Librería                                        | >                                | ∆<br>Administrar Bibliotecas Ctrl+Mavu'is+I |  |  |  |
| 5                              | Añadir fichero                                          |                                  | Administrar Dibliotecus Currinayus ri       |  |  |  |
| 4 }                            |                                                         |                                  | Añadir biblioteca .ZIP                      |  |  |  |
| 5<br>6ªvoid la                 | ) () and                                                |                                  | Arduino bibliotecas                         |  |  |  |

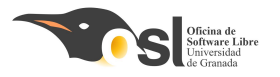

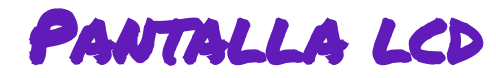

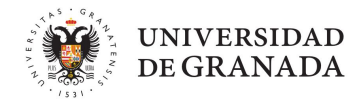

 Para poder usar la librería tenemos que añadirla en el archivo. Vamos a añadir también wire.
 Pantalla\_Arduino 1.8.19

| Archivo Editor B                               | rograma Herramientas Auruda                                                                                                    |                                                                                                    |
|------------------------------------------------|----------------------------------------------------------------------------------------------------|----------------------------------------------------------------------------------------------------|
| Pantalla_§                                     | rograma Herramientas Ayuda<br>Verificar/Compilar Ctrl+R<br>Subir Ctrl+U<br>Subir Usando Programador Ctrl+Mayús+U<br>Exportar Binarios compilados Ctrl+Alt+S<br>Marctar Carnati do Programa Ctrl+K |                                                                                                    |
|                                                | Mostrar Carpeta de Programa Ctri+K                                                                                                    | •                                                                                                    |
| woid setur                                     | Añadir fichara                                                                                                    | Añadir biblioteca .ZIP                                                                                                    |
| <pre>// put yo } void loop() // put yo }</pre> | ur setup code here, to run once:<br>{<br>ur main code here, to run repeated                                                                                                    | Arduino bibliotecas<br>Bridge<br>EEPROM<br>Espiora<br>Ethernet<br>Firmata<br>GSM<br>HID<br>Keyboard<br>LiquidCrystal<br>Mouse<br>Robot Control<br>Robot Control<br>Robot Control<br>Robot Control<br>Robot Control<br>Robot Control<br>Robot Control<br>Software<br>Servo<br>Software<br>Servo<br>Software<br>Serial<br>SpacebrewYun<br>Stepper<br>TFT<br>Temboo<br>Wire |
| Guardado.                                      | č                                                                                                    | Arduino-LiquidCrystal-I2C-library-master                                                                                                    |

| Panta   | alla_ Arduino 1.8.19                            |
|---------|-------------------------------------------------|
| Archivo | Editar Programa Herramientas Ayuda              |
| ØC      |                                                 |
| Panta   | alla_                                           |
| #incl   | Lude <wire.h></wire.h>                          |
| #incl   | ude <liquidcrystal_i2c.h></liquidcrystal_i2c.h> |
| void    | setup() {                                       |
| //      | put your setup code here, to run once:          |
| }       |                                                 |
| void    | loop() {                                        |
| 11      | put your main code here, to run repeatedly      |
| 1       |                                                 |
| 3       |                                                 |

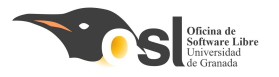

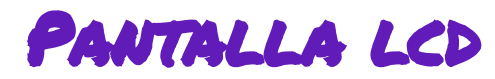

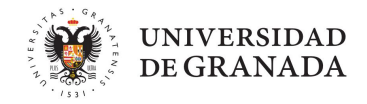

- 3. Declaramos un objeto basándonos en nuestra pantalla
- Para ello utilizaremos la siguiente función de la librería LiquidCrystal\_I2C que acabamos de incluir.
  - LiquidCrystal\_I2C lcd(0x27, 16, 2);
- Se inicializa con:
  - Ox27 porque se inicializa en esa dirección
  - □ 16 = número de caracteres por línea
  - 2 = número de líneas

Vale pero, ¿qué tenemos que hacer y cómo? Vaya locura no entendí nada…
 Poco a poco, paso a paso noseque

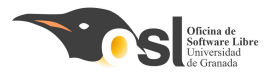

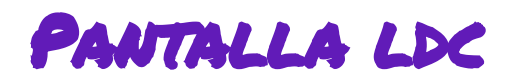

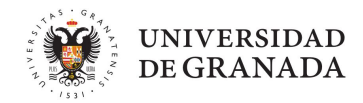

### 4. Aprendemos a usar la librería para utilizar cada punto de nuestra pantalla.

- Antes de empezar a usar las funciones de la librería necesitamos saber cómo usar las posiciones de cada línea.
- ¿Sabes qué es un vector?

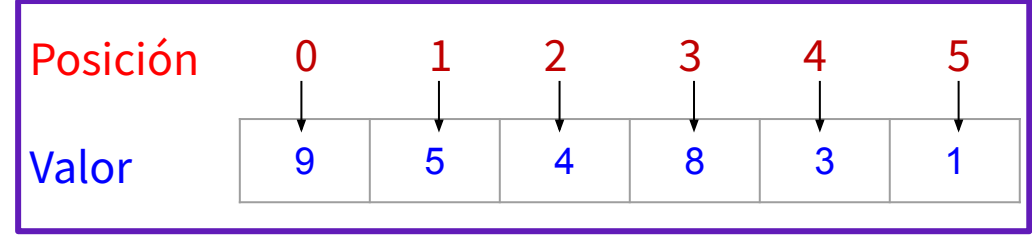

- El vector tiene **posiciones**
- La primera posición siempre empieza en 0
- **Cada posición** tiene **un valor** (en la imagen, la posición 0 tiene valor 9, la posición 4 tiene valor 3...)
- El tamaño máximo del vector es el número de posiciones que tiene. En este ejemplo el vector tiene **6 posiciones que van del 0 al 5**.
- En nuestra pantalla, habrá dos vectores, que irán del... 0 al 15

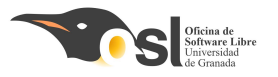

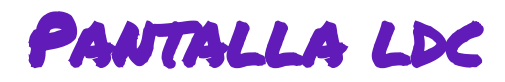

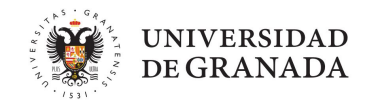

4. Aprendemos a usar la librería para mostrar mensajes por pantalla:

Para poder utilizar nuestra pantalla vamos a tener que aprender las funciones de la librería:

- Lcd.begin() se utiliza para inicializar la comunicación con la pantalla LCD.
- Lcd.backlight() enciende la retroiluminación de la pantalla LCD.
- Lcd.setCursor(0, 0) establece la posición del cursor en la columna 0 y la fila 0.
- Lcd.print("Hola") muestra el texto "Hola" en la pantalla LCD.
- Lcd.clear() borra el contenido de la pantalla LCD.

¿Creéis que podríais hacer que la pantalla muestre en la primera línea "Hola"?

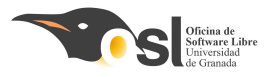

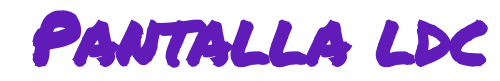

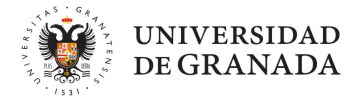

#### 4. Aprendemos a usar la librería para mostrar mensajes por pantalla:

- □ lcd.begin()
- lcd.backlight()
- □ lcd.setCursor(0, 0)
- lcd.print("Hola")
- □ lcd.clear()
- **delay**(2000)

```
pantalla
#include <LiquidCrystal I2C.h>
#include <Wire.h>
LiquidCrystal I2C lcd(0x27, 16, 2);
 // Inicia el LCD en la dirección 0x27, con 16 caracteres y 2 líneas
void setup()
loop{
       inicio la pantalla
       luz de fondo
       empiezo a escribir en línea
       añado el texto que quiera
       espero 2 segundos
       limpio pantalla
```

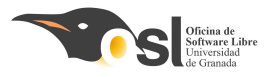

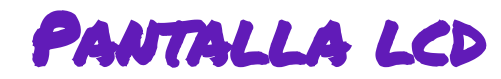

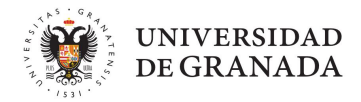

- 4. Aprendemos a usar la librería para mostrar mensajes por pantalla: EXTRA:
- **Wolaría poder poner iconos un poco más complicados?**
- **Vamos a entrar más en profundidad en cómo se muestran las letras en pantalla:**

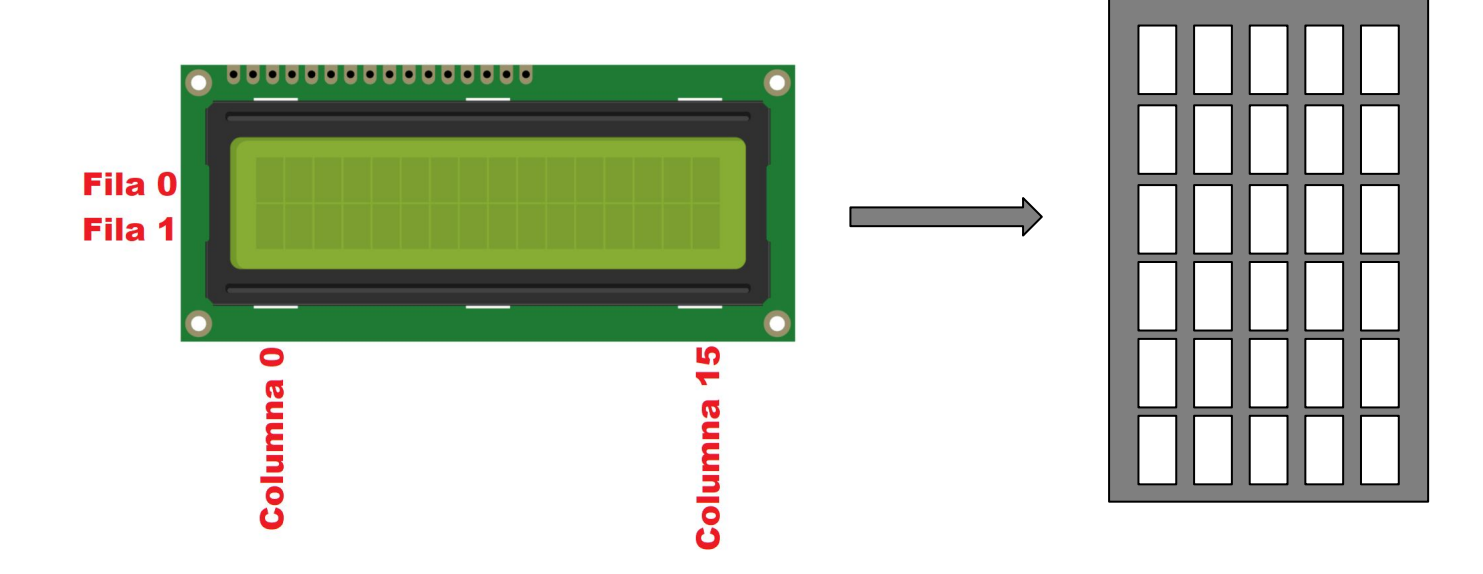

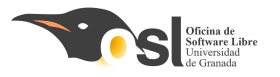

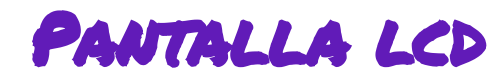

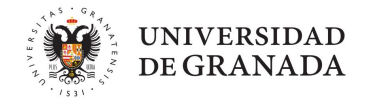

- 4. Aprendemos a usar la librería para mostrar mensajes por pantalla: EXTRA:
- Si quisiéramos poner una carita sonriente, ¿Qué puntos blancos colorearíais?

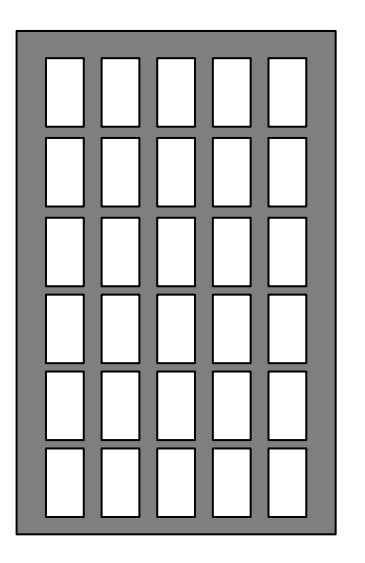

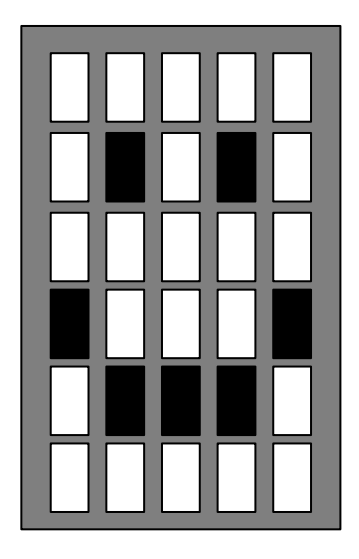

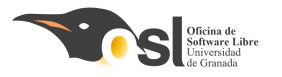

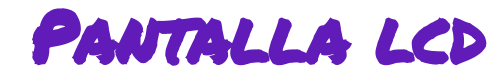

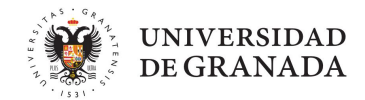

4. Aprendemos a usar la librería para mostrar mensajes por pantalla: EXTRA:

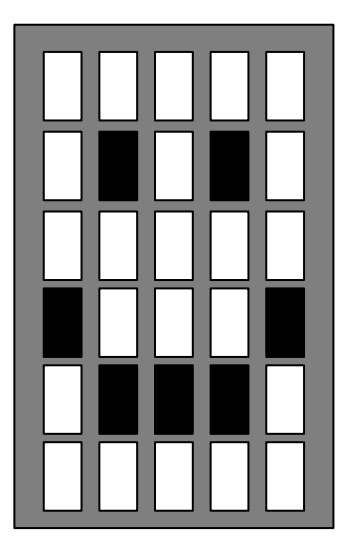

byte sonrisa[8] = { B00000, B01010, B00000, B00000, B10001, B01110, B00000, 1: void setup() -{ lcd.begin(); lcd.createChar(0, sonrisa); 3 void loop() lcd.setCursor(0, 0); lcd.write((byte)0); lcd.setCursor(1, 0); lcd.print("Hola"); lcd.setCursor(0, 1); lcd.print("Ingenieras!"); delay(2000); lcd.clear(); delay(1000);

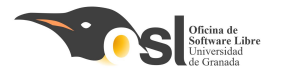

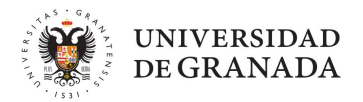

# Prueba de Componentes

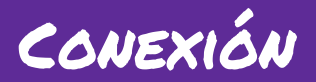

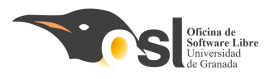

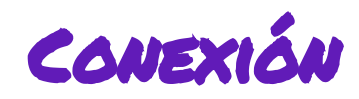

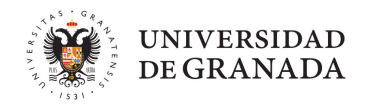

- 1. Protoboard:
  - Coloca la protoboard delante de ti
  - Conecta 5V del Arduino a la línea roja (+) y GND a la línea azul (-) de la protoboard.
  - Así tendrás alimentación lista para todos los componentes

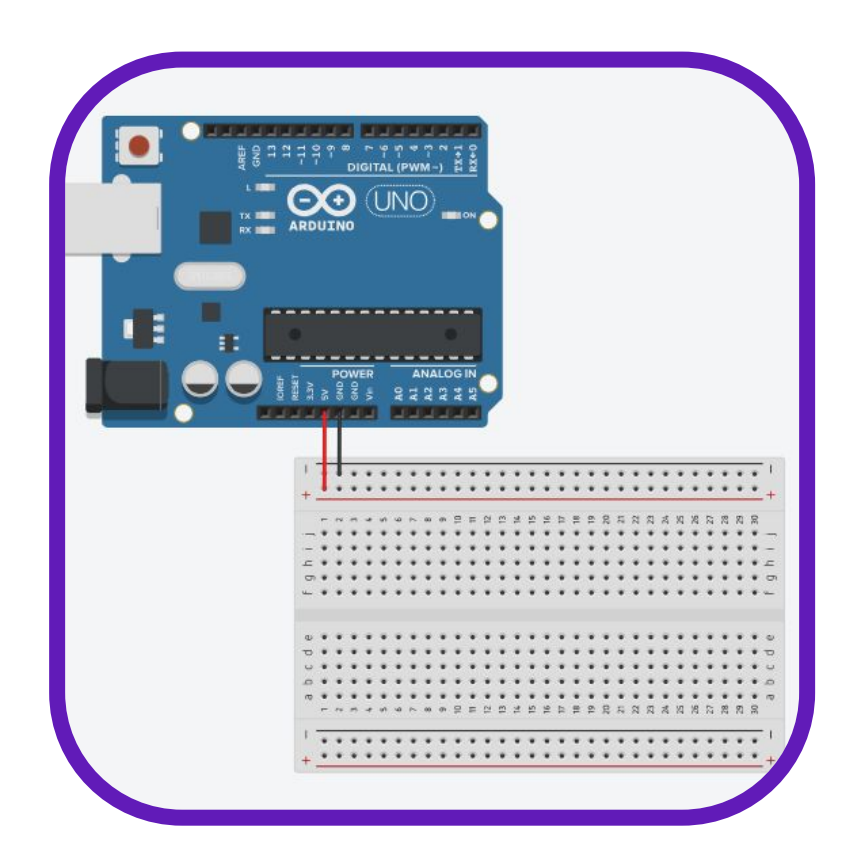

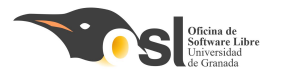

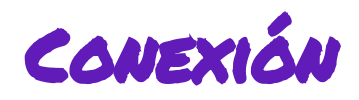

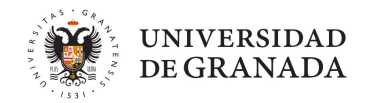

- 2. El módulo I2C de la pantalla LCD tiene 4 pines:
  - **GND** → tierra
  - VCC → positivo
  - **SDA** → A4 del Arduino
  - SCL  $\rightarrow$  A5 del Arduino

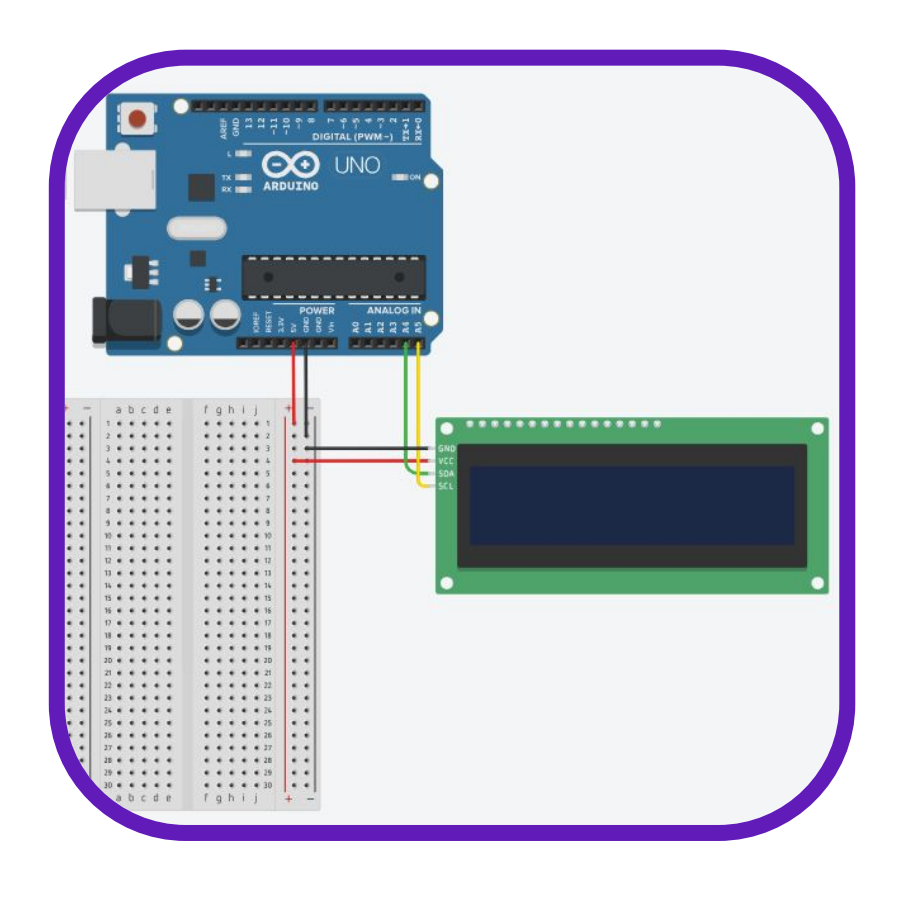

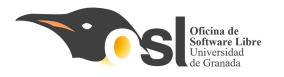

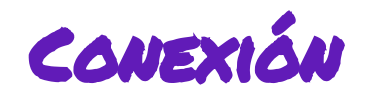

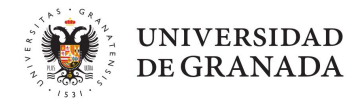

3. Vamos a usar 6 LEDs, cada uno con su resistencia (220Ω)

Conecta el cátodo (la pata corta) a la línea azul (GND),

LED1  $\rightarrow$  D2 LED2  $\rightarrow$  D3 LED3  $\rightarrow$  D4 LED4  $\rightarrow$  D5 LED5  $\rightarrow$  D6

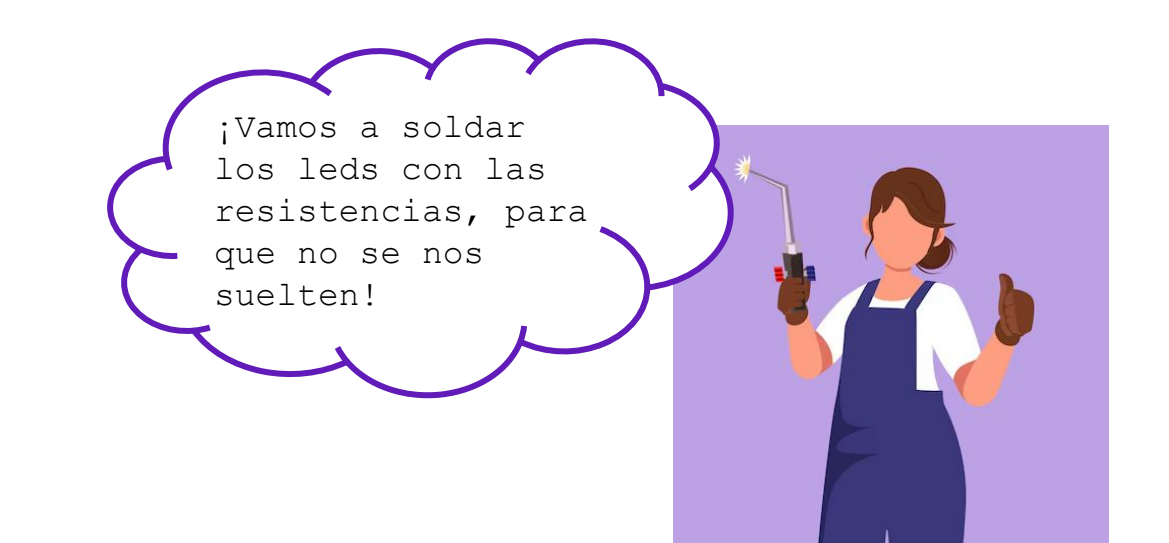

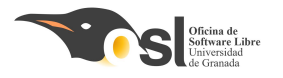

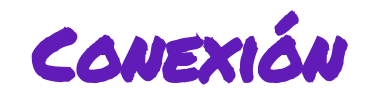

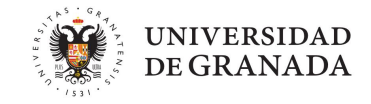

4. Coloca los botones sobre la protoboard. Conecta una patilla de cada botón a:

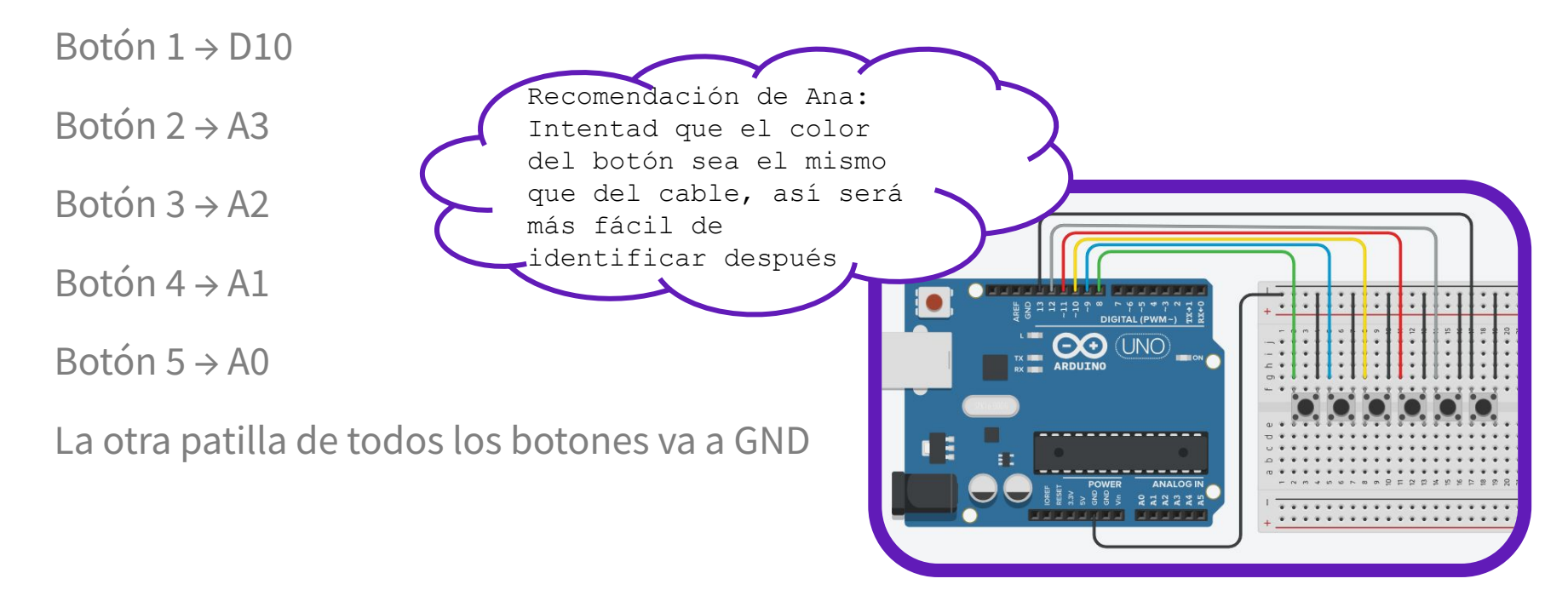

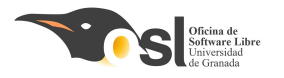

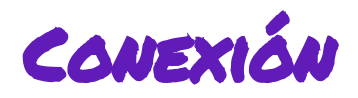

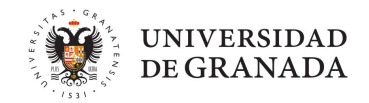

5. Colocamos el buzzer/zumbador

- Pin positivo  $\rightarrow$  pin 7
- Pin negativo  $\rightarrow$  tierra

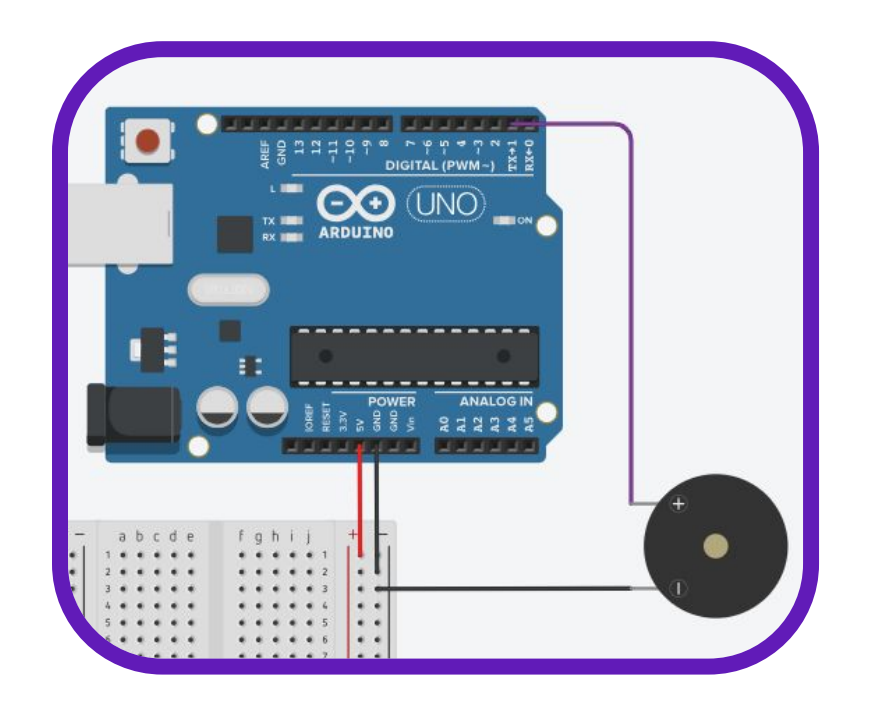

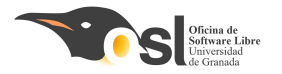

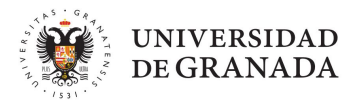

# Prueba de Componentes

### FUNCIONAMIENTO DE NUESTRO JUEGO

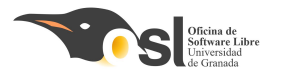

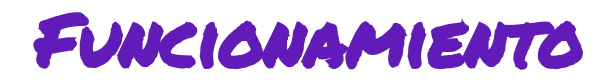

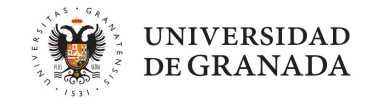

Ahora que tenemos muchas partes del código sueltas (LEDs, botones, pantalla...), ha llegado el momento de organizarlo bien.

*Y* cómo lo hacemos? → Usando **funciones**: bloques de código que hacen tareas específicas.

¿Por qué son útiles las funciones?
Nos ayudan a no repetir código
Hacen que todo se entienda mejor
Si hay un error, sabemos dónde buscar
Podemos usar y reutilizar partes del programa fácilmente
Y el programa queda más limpio y pro

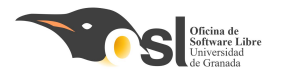

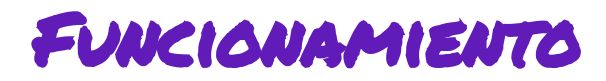

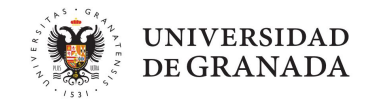

### ¿Con qué es comparable una función en vuestro día a día?

Imagina que estás cocinando y necesitas hacer varias veces una receta, por ejemplo, una ensalada de frutas.

Ingredientes(Entrada): Manzanas, plátanos, fresas, uvas, zumo de naranja.

#### Instrucciones (Cuerpo de la Función):

Lavar y cortar las frutas. Mezclar las frutas en un bol. Añadir el zumo de naranja.

Remover todo bien.

Plato Final (Salida): Una ensalada de frutas.

**Reutilización:** Cada vez que quieras hacer una ensalada de frutas, sigues la misma receta y no tienes que volver a inventarla.

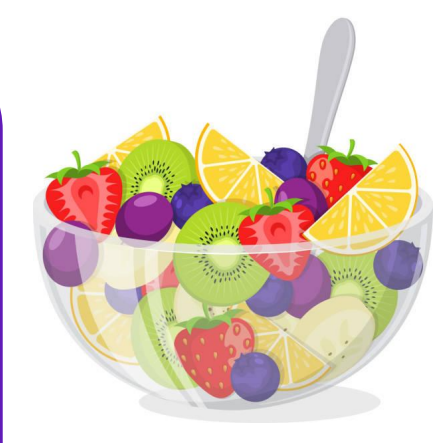

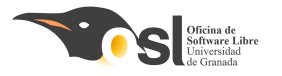

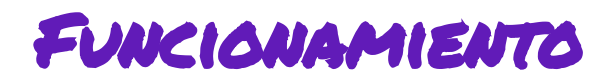

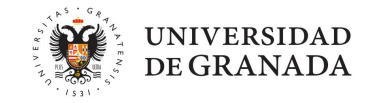

De esa misma manera utilizamos las funciones. Hacen que el código sea más limpio y nos deja poder reutilizarlo.

Una función tiene dos elementos principalmente:

- Declaración: Definimos el nombre de la función.
- Cuerpo: Contiene el código que se ejecuta cuando usamos la función.

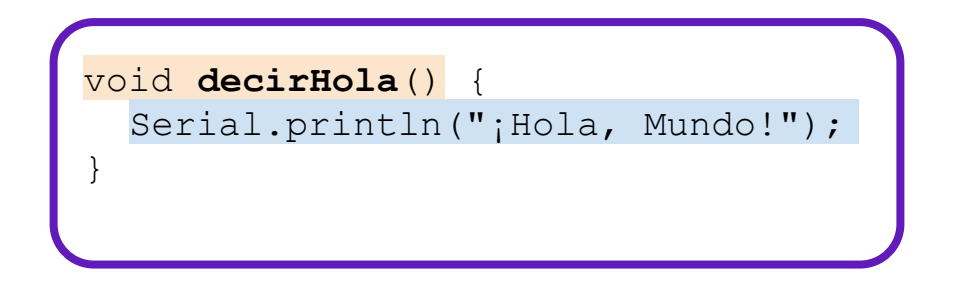

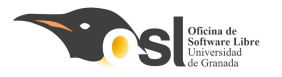

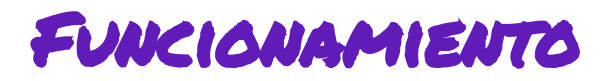

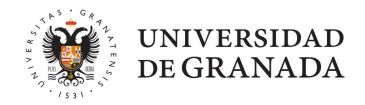

- Y para utilizarla, en lugar de poner:
  - O Serial.println(";Hola, Mundo!");
- Solo haría falta escribir:
  - o decirHola();

Así podemos usar funciones para cualquier tarea que queramos repetir en nuestro programa.

Nota: Estas funciones se escriben **fuera del setup{} y fuera del loop{}, pero se llaman desde el loop{}.** 

Esto ahora mismo parece muy complejo para algo tan cortito pero os va a venir bien :)

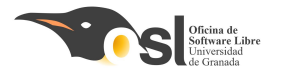

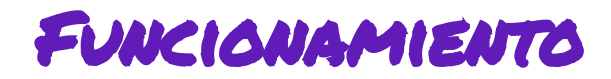

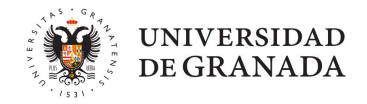

Tipos de funciones – ¿Todas hacen lo mismo?

No todas las funciones son iguales. Algunas **hacen algo pero no devuelven nada** (como un aviso), y otras **te devuelven un resultado.** 

| Тіро                        | ¿Qué hace?                      | Ejemplo                    |
|-----------------------------|---------------------------------|----------------------------|
| void                        | Sólo ejecuta instrucciones      | void decirHola()           |
| int - números               | Devuelve un número entero       | int sumar(int a, int b)    |
| String - palabras           | Devuelve una frase o<br>palabra | String saludar(String nom) |
| boolean - solo dice si o no | Devuelve verdadero o falso      | boolean esCorrecto()       |

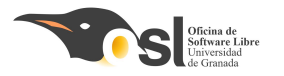

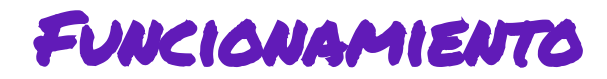

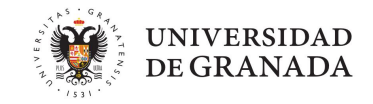

Si una función tiene que devolver un valor, usamos la palabra mágica **return (ella, bilingüe)** 

int sumar(int a, int b) {
 return a + b;

| int - | · Lo                       | que  | quer            | remo | s  |    |
|-------|----------------------------|------|-----------------|------|----|----|
| devol | .ver,                      | un   | núme            | ero  |    |    |
| sumar | $\therefore \rightarrow C$ | Ómo  | se l            | lam  | a  | la |
| funci | ón                         |      |                 |      |    |    |
| (int  | a, i                       | nt b | $) \rightarrow$ | Lo   | qu | e  |
| quere | emos                       | suma | r               |      |    |    |
| retur | n a                        | + b; | $\rightarrow$ N | los  |    |    |
| devue | elve                       | la s | uma             | de   | а  | y  |
|       |                            |      |                 |      |    | -  |

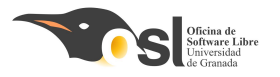

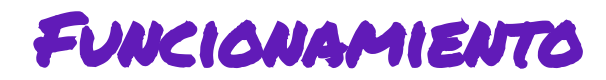

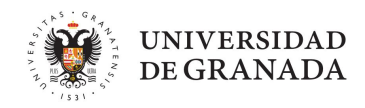

¿Por qué organizar el código en funciones?

**Divide y vencerás.** Unificar el código en funciones ayuda a:

- Evitar repetir líneas mil veces
- Que el programa se entienda mejor
- Poder hacer cambios sin romper todo
- Localizar errores más fácilmente

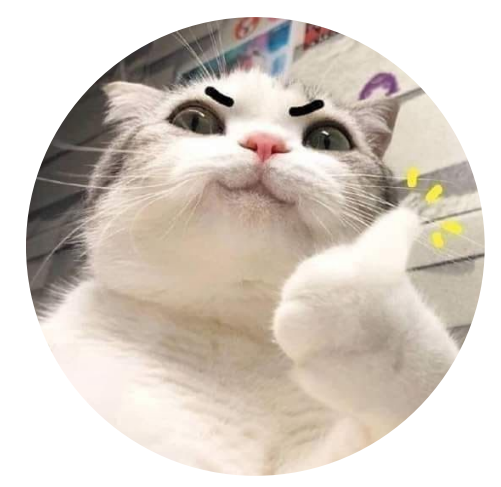

```
PARA NUESTRO JUEGO...
void mostrarSecuencia() { ... }
void leerBotones() { ... }
void mostrarGameOver() { ... }
```

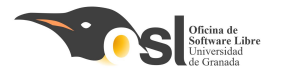

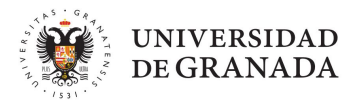

# Prueba de Componentes

# CREACIÓN DEL CÓDIGO UNIFICADO

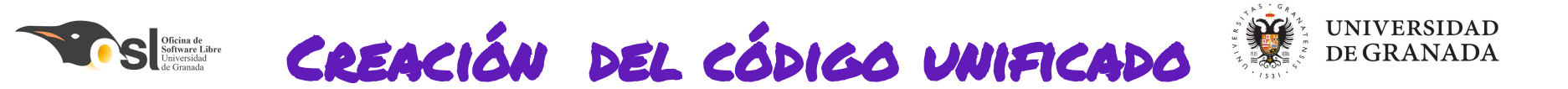

1. Antes de preparar el juego, necesitamos marcar qué componentes vamos a usar y en qué pines están conectados.

Esto se hace fuera del setup(), al principio del programa.

#### ¿Qué cosas declaramos?

📟 La pantalla LCD

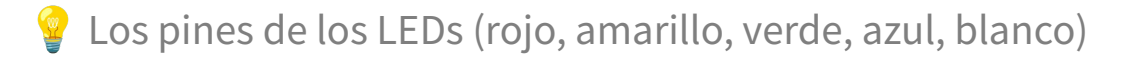

O Los pines de los botones

🔊 El pin del zumbador

Algunas variables que controlan el juego:

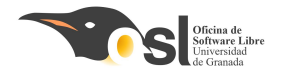

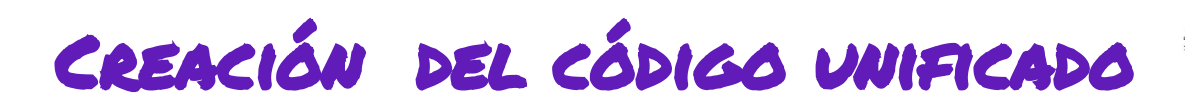

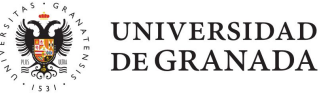

Esto es lo que tenéis que poner pero escrito en "modo código", como hemos hecho antes… Importar librería de pantalla LCD Crear pantalla LCD con dirección 0x27 y tamaño 16x2

Asignar nombres a los pines de los LEDs:

- Rojo  $\rightarrow$  pin 2
- Amarillo  $\rightarrow$  pin 3
- Verde  $\rightarrow$  pin 4
- Azul  $\rightarrow$  pin 5
- Blanco  $\rightarrow$  pin 6

Asignar nombres a los pines de los botones

- Botón  $0 \rightarrow pin 10$
- Botón 1  $\rightarrow$  pin A3
- Botón 2  $\rightarrow$  pin A2
- Botón 3  $\rightarrow$  pin A1
- Botón 4  $\rightarrow$  pin A0

Asignar nombre al pin del zumbador  $\rightarrow$  pin 7

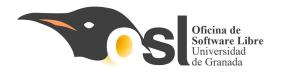

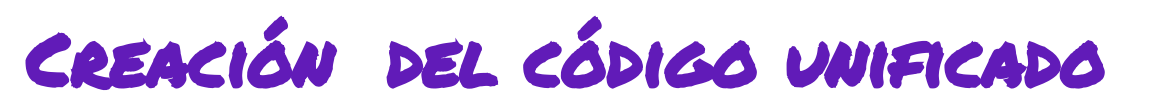

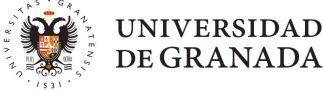

## iiiiiiESPERAD!!!!!!

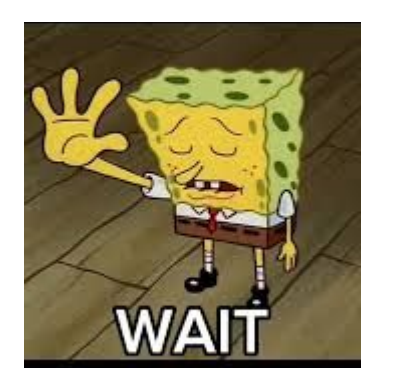

// Variables del juego
int secuencia[100];
int nivel = 1;
bool jugando = false;

```
// Nombres de colores
String colores[] = {"Rojo",
"Amarillo", "Verde", "Azul",
"Blanco"};
```

Añadid esto también (podeis copiarlo tal cual)

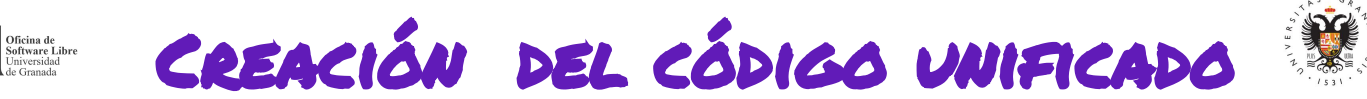

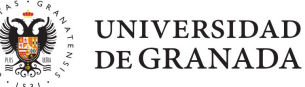

#### 2. Dentro del setup:

- Iniciar la comunicación con la pantalla LCD y encenderla
- Mostrar el mensaje de bienvenida en la pantalla
- Esperar un momento y limpiar la pantalla
- Mostrar el mensaje "Pulsa para jugar" en la pantalla
- Configurar los pines de los LEDs como salidas
- Configurar los pines de los botones como entradas con resistencia interna activada (INPUT\_PULLUP)
- Configurar el pin del zumbador como salida
- Generar una semilla aleatoria usando el pin A0
  - Esto sirve para que las secuencias cambien en cada partida (pasad a la siguiente diapositiva si no sabéis cómo)

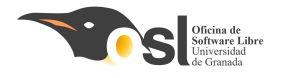

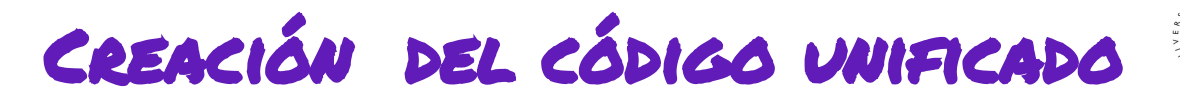

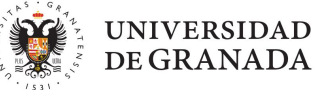

#### ¿Qué es eso de "semilla aleatoria"?

Una semilla es como un punto de partida.

Le dice al Arduino:

→ "Empieza a inventar desde este número".

Así conseguimos que el juego cambie cada vez que lo usamos, y no sea siempre igual

randomSeed(analogRead(0));

- Leemos el valor de un pin analógico sin conectar (A0).
- Como ese pin capta pequeñas señales del ambiente, su valor cambia solo.
- Lo usamos como punto de partida para crear secuencias distintas cada vez

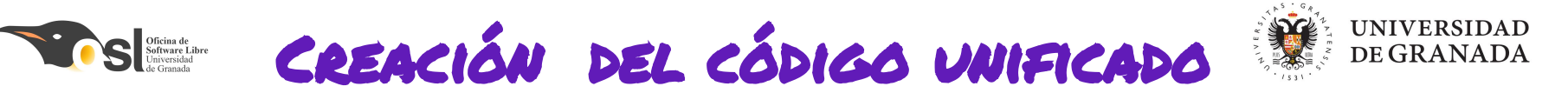

#### 3. Dentro del loop:

- 1. Si aún no estamos jugando:
  - Esperar a que la jugadora pulse cualquier botón
  - Cuando lo haga, empezamos el nivel 1
  - Mostramos el mensaje de nivel por pantalla y por monitor

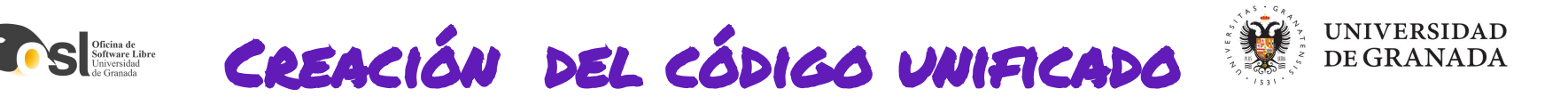

2. Si ya estamos jugando:

- Generar una secuencia de colores aleatoria para este nivel
- Mostrar esa secuencia encendiendo los LEDs uno por uno con sonido
- Luego, esperar a que la jugadora repita la secuencia:
- Por cada color:
  - Esperar hasta que pulse un botón o pase el tiempo
    - Si se equivoca, mostrar "Game Over" y volver a empezar
    - Si acierta, seguir con el siguiente color
- Si completa todo correctamente:
- Subir al siguiente nivel
- Mostrar mensaje de "¡Bien hecho!"

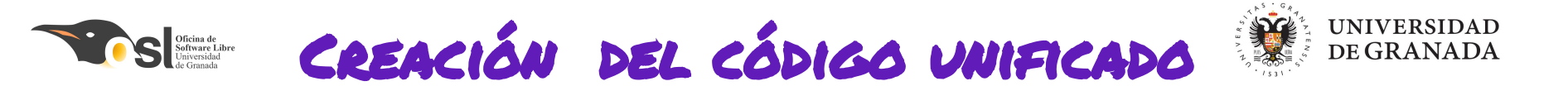

4. Las funciones, lo ultimísimo:

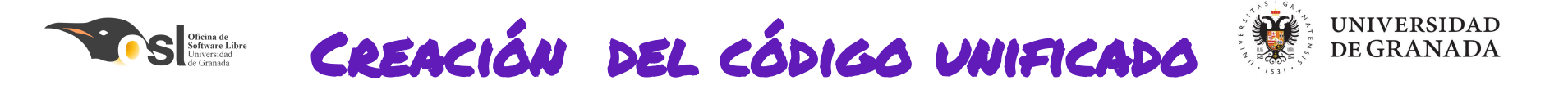

Función: leerBoton()

Detecta si se ha pulsado alguno de los 5 botones del juego y devuelve el número del botón que se ha pulsado (de 0 a 4).

```
Revisar cada botón del 0 al 4:
Si el botón está pulsado:
Esperar a que se suelte (para no contar doble)
Devolver el número del botón
Si no hay ningún botón pulsado:
Devolver -1
```

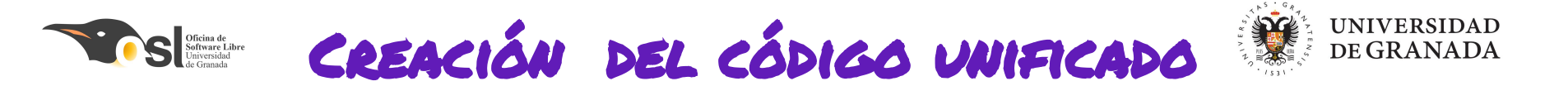

Función: esperaSoltar(pin)

Evita que un botón cuente varias veces por una sola pulsación (esto se llama rebote del botón).

Esperar un poco Mientras el botón siga pulsado: No hacer nada

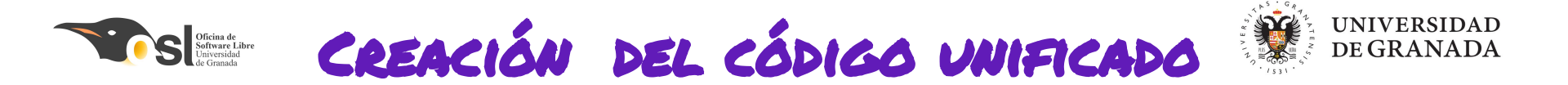

Función: generarSecuencia(nivel)

Crea una lista de colores aleatorios para que la jugadora tenga que memorizar.

Para cada paso del nivel: Elegir un número aleatorio entre 0 y 4 Guardarlo en la secuencia Mostrar el número por el monitor

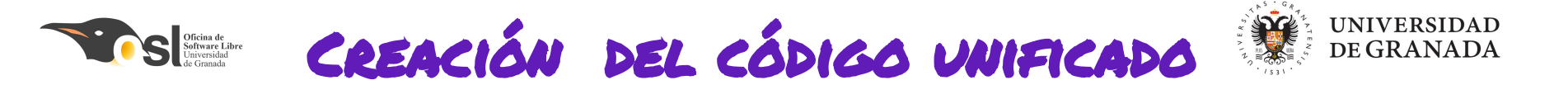

#### Función: leerYVerificar(nivel)

Comprueba si la jugadora repite bien la secuencia.

```
Para cada paso del nivel:
  Esperar hasta que pulse un botón o pase el tiempo
  Si se equivoca o no pulsa a tiempo:
    Mostrar "Game Over"
    Hacer sonido de error
    Devolver false
  Si acierta:
    Mostrar mensaje y seguir
Si acierta todo:
    Devolver true
```

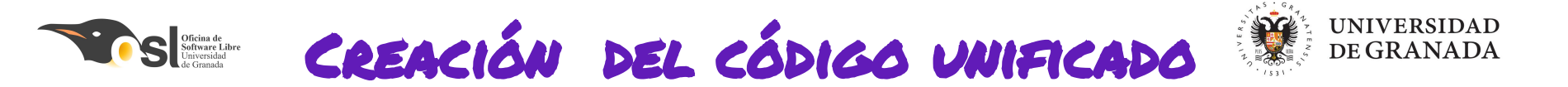

Función: obtenerPinLed(numero)

Evita que un botón cuente varias veces por una sola pulsación (esto se llama rebote del botón).

```
Si el número es 0 \rightarrow devolver pin 2 (rojo)
Si el número es 1 \rightarrow devolver pin 3 (amarillo)
Si el número es 2 \rightarrow devolver pin 4 (verde)
Si el número es 3 \rightarrow devolver pin 5 (azul)
Si el número es 4 \rightarrow devolver pin 6 (blanco)
```

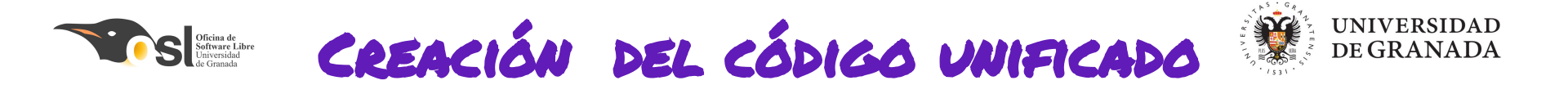

Función: tonoVictoria() y tonoError()

Crea una lista de colores aleatorios para que la jugadora tenga que memorizar.

Tocar varias notas alegres con el zumbador Esperar un poco entre cada una

Tocar un tono grave Esperar Tocar otro tono grave más bajo